## Configure site logo, favicon and site assets

This tutorial will show you how to change your site's appearance.

## Configure the site logo and favicon

This assumes you are already logged in as the Admin user and are now in the AdminCP.

From Apprearences> Assets>Input the keyword Logo or favicon into the field Search

| = | 奏 MetaFox            |   | Search    | •                          |                                                                                                    | <i>⊾ ⊲</i>       | 🎲 O 🗹      |
|---|----------------------|---|-----------|----------------------------|----------------------------------------------------------------------------------------------------|------------------|------------|
|   | Poll<br>Subscription | • | Dashboard | d » Storage » Assets       | Settings Storages Add Nev                                                                                                    | v Storage Assets |            |
|   | Vídeo Searc          |   | Searc     | h Search                   |                                                                                                    |                  |            |
| Ф |                      | ~ | ID        | Name                       | URL                                                                                                    | App Name         | Options    |
| 0 | Members              | ^ | 1         | image_error_403            | https://mfsupport.metafox.app/storage/assets/layout/images/403.png                                                                                                    | layout           | ¢          |
|   | Settings             |   | 2         | image_error_404            | https://mfsupport.metafox.app/storage/assets/layout/images/404.png                                                                                                    | layout           | ۵          |
|   | Roles                |   | 3         | image_logo_dark            | https://mfsupport.metafox.app/storage/assets/layout/images/logo-dark.png                                                                                                    | layout           | ٢          |
|   |                      |   | 4         | image_logo                 | https://mfsupport.metafox.app/storage/assets/layout/images/logo.png                                                                                                    | layout           | ٢          |
|   |                      |   | 5         | image_no_results           | https://mfsupport.metafox.app/storage/assets/layout/images/no-results.png                                                                                                    | layout           | ۵          |
| 9 |                      | ~ | 6         | image_sign_in_multi_access | https://mfsupport.metafox.app/storage/assets/layout/images/sign-in-multi-access.png                                                                                                    | layout           | ۵          |
|   | Appearances          | ^ | 7         | image_welcome              | https://mfsupport.metafox.app/storage/assets/layout/images/welcome-image.png                                                                                                    | layout           | ø          |
|   | Menus                |   | 8         | cover_no_image             | https://mfsupport.metalox.app/storage/assets/user/images/cover_no_image.png                                                                                                    | user             | ٢          |
| Ŧ |                      |   | 9         | get_started                | $https://mfsupport.metafox.app/storage/assets/activitypoint/images/get_started.png \label{eq:started} the started and the started and the sta$ | activitypoint    | ٢          |
|   | Maintenance          | ^ | 10        | package_no_image           | $https://mfsupport.metafox.app/storage/assets/activitypoint/images/package_no_image.png = 0.0000000000000000000000000000000000$                                                                                                    | activitypoint    | 0          |
|   |                      |   | 11        | no_image                   | https://mfsupport.metafox.app/storage/assets/blog/images/no_image.png                                                                                                    | blog             | ۵          |
|   | Cache Manager        |   | 12        | incoming_call_mp3          | https://mfsupport.metafox.app/storage/assets/chatplus/audio/incoming-call.mp3                                                                                                    | chatplus         | ٥          |
|   |                      |   | 13        | notification_mp3           | $https://mfsupport.metafox.app/storage/assets/chatplus/audio/sound_notification.mp3 \\$                                                                                                    | chatplus         | ٢          |
|   | Routes               |   | 14        | cover_no_image             | https://mfsupport.metafox.app/storage/assets/event/images/cover_no_image.png                                                                                                    | event            | <u>ه</u> • |

• You will see two items to edit your logo: light and dark modes.

| = | <b>Meta</b> Fox |   |   | Search 💌   |                  |  |                                                                          |  | ", →                                     | 2 💮 🕑 🗹 |  |
|---|-----------------|---|---|------------|------------------|--|--------------------------------------------------------------------------|--|------------------------------------------|---------|--|
|   |                 | - | D | ashboard » | Storage » Assets |  |                                                                          |  | Settings Storages Add New Storage Assets |         |  |
|   |                 |   |   | - Search   |                  |  |                                                                          |  |                                          |         |  |
|   |                 |   |   | logo       | Search           |  |                                                                          |  |                                          |         |  |
| ¢ | Settings        | ~ |   | ID         | Name             |  | URL                                                                      |  | App Name                                 | Options |  |
| 8 | Members         | ^ |   | 3          | image_logo_dark  |  | https://mfsupport.metafox.app/storage/assets/layout/images/logo-dark.png |  | layout                                   | ٢       |  |
|   |                 |   |   | 4          | image_logo       |  | https://mfsupport.metafox.app/storage/assets/layout/images/logo.png      |  | layout                                   | ٥       |  |
|   | Browse          |   |   |            |                  |  |                                                                          |  |                                          |         |  |
|   | Permissions     |   |   |            |                  |  |                                                                          |  |                                          |         |  |
|   |                 |   |   |            |                  |  |                                                                          |  |                                          |         |  |
| ø |                 | ~ |   |            |                  |  |                                                                          |  |                                          |         |  |
| 1 | Appearances     | ^ |   |            |                  |  |                                                                          |  |                                          |         |  |
|   | Assets          |   |   |            |                  |  |                                                                          |  |                                          |         |  |
|   |                 |   |   |            |                  |  |                                                                          |  |                                          |         |  |
|   | Dagor           |   |   |            |                  |  |                                                                          |  |                                          |         |  |

From the **Options** section>Click on the **Gear** and choose **Edit>**Upload the new logo and **Save Changes**.

| Cache | Î   | Dashboard + Storage + Assets |                 |        |          |                                                                         |  | Settings Storages Add New Storage Assets |         |
|-------|-----|------------------------------|-----------------|--------|----------|-------------------------------------------------------------------------|--|------------------------------------------|---------|
|       |     | Search<br>logo               |                 | Search |          |                                                                         |  |                                          |         |
|       |     | ID                           | Name            |        |          | URL                                                                     |  | App Name                                 | Options |
|       |     | 3                            | image_logo_dark |        |          | https://mfsupport.metafox.app/storage/assets/layout/mages/logo-dark.png |  | layout                                   |         |
|       |     | 4                            | image_logo      |        |          | https://mfsupport.metafox.app/storage/assets/layout/images/logo.png     |  | layout                                   | ٥       |
|       |     |                              |                 |        |          |                                                                         |  |                                          |         |
|       |     |                              |                 |        | Upload   | ×                                                                       |  |                                          |         |
|       |     |                              |                 |        | 🦻 Upload |                                                                         |  |                                          |         |
|       |     |                              |                 |        |          |                                                                         |  |                                          |         |
|       | . 1 |                              |                 |        |          | Cancel Save Changes                                                     |  |                                          |         |
|       | . 1 |                              |                 |        | _        |                                                                         |  |                                          |         |
|       |     |                              |                 |        |          |                                                                         |  |                                          |         |
|       |     |                              |                 |        |          |                                                                         |  |                                          |         |
|       |     |                              |                 |        |          |                                                                         |  |                                          |         |

Tips: Don't forget to clear the cache to display your new logo properly.

## Build site to apply changes

Under AdminCP > Appearances, you go to Themes > Rebuild Site. Then, click on Rebuild Site button. It may take a few minutes for the build process to complete and update the frontend (web).

Now, you can go ahead to change many other assets.